## 樂善堂楊仲明學校

## 校園手機 APP 登入方法教學

(1) 下載及登入校園手機應用程式 (電子通告)方法

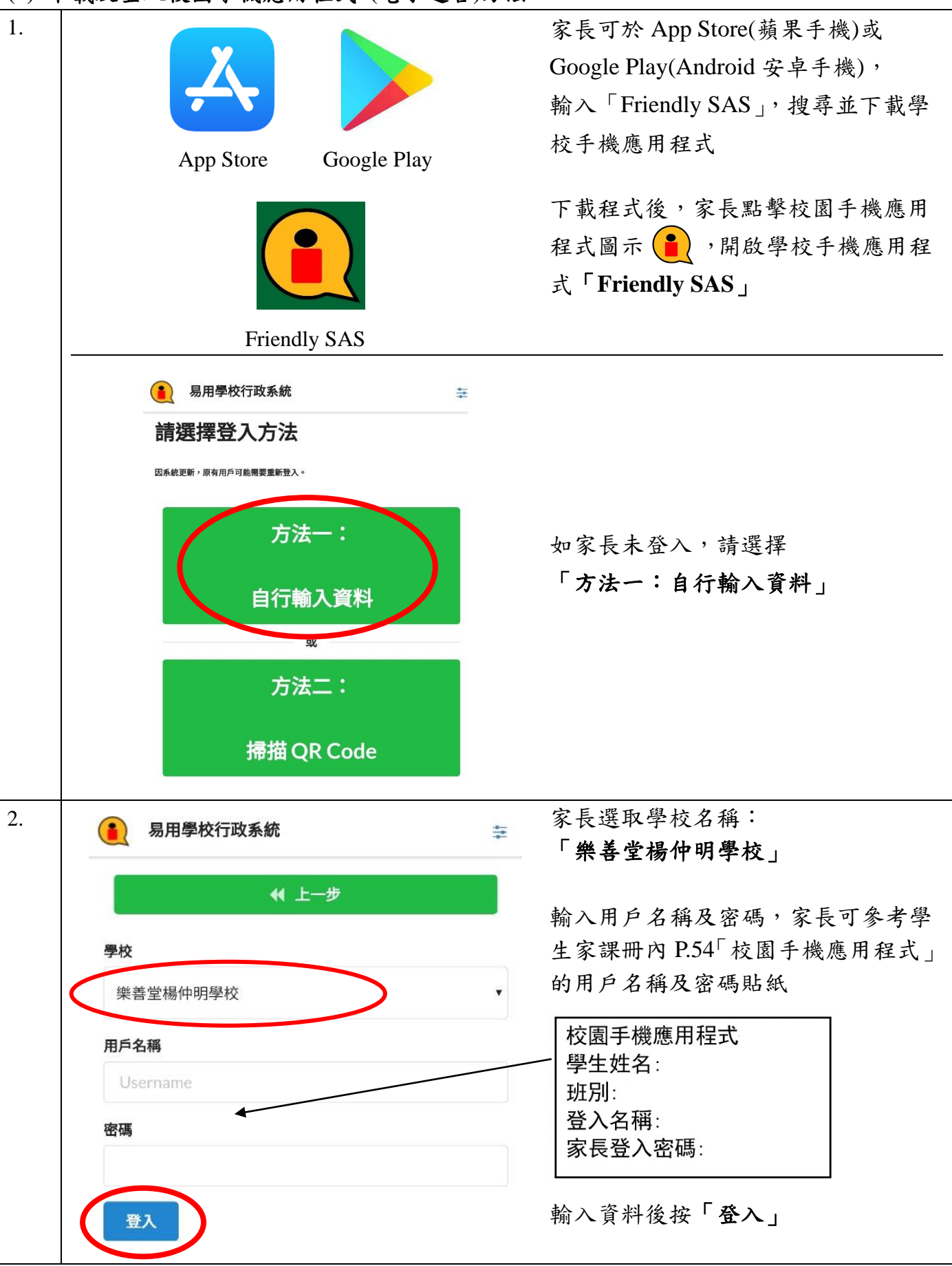

| 3. 完成登入後便可 | <sup>-</sup> 閱覽功課冊、學校通告及信息。 |    |
|------------|-----------------------------|----|
|            | ● 易用學校行政系統                  | ** |
|            | ♀ 樂善堂楊仲明學校                  |    |
|            | 信息中心 Message Center         | >  |
|            | 電子通告 eNotice                | >  |
|            | 家課日誌 Homework List          | >  |
|            | 修改密碼 Change Password        | >  |
|            |                             |    |

- 同校兄弟姊妹的資料可以在程序內切換。
- 請家長將手機應用程式保持登入狀態,查閱後不須登出,只須關閉程式便可。
- 由於系統會持續更新,請家長保持應用程式的更新,原有用戶可能需要重新登入。